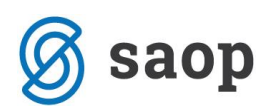

## Prodaja darilnih kartic in prenos vrednosti na blagajni

V modulu »Trgovina na drobno«, se je program v sklopu dela z darilnimi karticami sistema ugodnosti, nadgradil s funkcionalnostjo »Prenos med darilnimi karticami«. S tem je omogočen prenos sredstev iz ene darilne kartice na drugo. Dostop do funkcionalnosti je preko vnosnega okna »Vnos načinov plačila« ob vnosu računa ali preko desnega klika na preglednici gotovinskih računov in izboru »Načini plačil«. Ob zagonu programa se odpre vnosno okno za vnos številk darilnih kartic in zneska prenosa.

## Prenos ob vnosu računa

Pri prenosu sredstev iz ene darilne kartice na drugo, ob vnosu računa, najprej vnesemo račun po standardnem postopku in ga potrdimo.

| 🛒 Saop Trgovina na                                                                                                    | drobno - Predstavitve                    | eni uporabnik                                         |                                        |                         |           |                   |                                                                   |                                                      |                                                                      | _                        |          | $\times$                                               |
|----------------------------------------------------------------------------------------------------|------------------------------------------|-------------------------------------------------------|----------------------------------------|-------------------------|-----------|-------------------|-------------------------------------------------------------------|------------------------------------------------------|----------------------------------------------------------------------|--------------------------|----------|--------------------------------------------------------|
| Gotovinska prodaj<br>Poslovalnica 01 Po                                                                                                    | ja 2019 / G - nov<br>oslovalnica 1 - nov | vo mesto                                              | 🏈 Proda                                | ija darilni <u>h</u> bo | onov 🛗 I  | Prodaja darilr    | nih kartic                                                        | 🚰 VKR 🔳 kzu                                          | 🗖 ku                                                                 | 😭 xml                    | ₿° n     |                                                        |
| Blagajna št.                                                                                                    | 1                                        | Blaga                                                 | jnik 1 ·                               | Rdeča                   | a Kapio   | a                 |                                                                   |                                                      |                                                                      |                          |          |                                                        |
| Račun št.<br>Datum 25<br>Rabat<br>Den. enota: 978<br>Obr. DDV: Da                                                                              | 202<br>5.10.2019 -<br>0,00 %             | Cen. področj<br>Dokumen<br>Analitik<br>Zaloga<br>132, | e 5 Ma<br>ht<br>a<br>Za plačilo<br>000 | loprodajni ce           | enik      | 3,24              | Kalkul<br>NC:<br>PC:<br>MC:<br>MPCD:<br>RVC:<br>max.p.<br>Neto MP | acija<br>1,21000 5<br>1,21000 5<br>0,78 6<br>2<br>CD | 0,00 %<br>0,19 %<br>I,81735<br>I,99000<br>i4,53 %<br>i9,22 %<br>2,18 |                          |          |                                                        |
| PO <u>S</u> oprema                                                                                                    |                                          | 1                                                     | <b>%</b>                               | F                       | Iz dobavr | iice 🛷 D <u>e</u> | ni storno                                                         |                                                      |                                                                      | ≣∳ Odprti <u>a</u> vansi | <b>₩</b> | <mark>&amp;                                    </mark> |
| / Artikel                                                                                                    | / Naziv (1)                              |                                                       | / Naziv (2)                            | Serija                  | . 🦉 ME    | 🥒 Količina        |                                                                   | Količina pretvornika                                 | . 🧷 Cer                                                              | na Za                    | a enot   | 1                                                      |
| 000000000003                                                                                                    | Korenje pakirano                         | o 1kg                                                 |                                        | -                       | kos       |                   | 1,000                                                             | 0,0                                                  | 00                                                                   | 1,06                     |          | 1                                                      |
| I 000000000004                                                                                                    | Sladkor 1kg                              |                                                       |                                        | -                       | kos       |                   | 1,000 🗎                                                           | 0,0                                                  | 00                                                                   | 2,18                     |          | 1                                                      |
|                                                                                                    |                                          |                                                       |                                        |                         |           |                   |                                                                   |                                                      |                                                                      |                          |          |                                                        |
|                                                                                                    |                                          |                                                       |                                        |                         |           |                   |                                                                   |                                                      |                                                                      |                          |          |                                                        |
| 2/2 [V] Storno (F3) 🛅 Kupec (F4) 🜉 Poloznice (F5) 🛐, Predal (F6) 🛐 O artiklu (F7) 🍓 Iz predračuna 🕅 Opisi 📜 Zapri 🗙 Opusti (F9) 🖌 Potrdi (F12) |                                          |                                                       |                                        |                         |           |                   |                                                                   |                                                      |                                                                      |                          |          |                                                        |
| (rbnik 0                                                                                                    | 01                                       |                                                       |                                        |                         |           |                   |                                                                   |                                                      |                                                                      |                          |          | //                                                     |

Odpre se nam okno za vnos načina plačil, kjer imamo na spodnjem delu gumb za »Prenos« med darilnimi karticami.

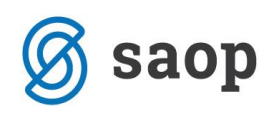

| 🛒 Saop Trgovina na drobno - Predstavitveni uporabnik | – 🗆 X                                  |
|------------------------------------------------------|----------------------------------------|
| Vnos načinov plačila                                 | 対 🖻 🎓                                  |
| Način plačila 1 🧕 🚽 Got                              | POS plačilo(F6)                        |
| Znesek 3,24 EUF                                      | २                                      |
| Način plačila 2 📃 🚽                                  |                                        |
| Znesek 0,00 EUF                                      | २                                      |
|                                                      | Popust ugodnosti<br>0,00               |
| 🕞 Kontrola zneskov 🖉 Prenos med darilnimi karticami  | 🛛 Zapri 🛛 🗙 Opusti (F9) 🖌 Potrdi (F12) |
| Skrbnik 001                                          |                                        |

Ob kliku na gumb »Prenos« med darilnimi karticami se nam odpre spodnje okno:

| 🛒 Saop Trgovina na drob  | no - Predstavitveni uporabnik | _               |   | ×      |
|--------------------------|-------------------------------|-----------------|---|--------|
| Prenos med darilnimi     | karticami                     |                 | ☆ | 🖻 🎭    |
| Prenos IZ darilne kartic | e                             |                 |   |        |
| Številka kartice         |                               |                 |   |        |
|                          | Stranka                       |                 |   |        |
|                          | Datum veljavnosti -           |                 |   |        |
| Stanje na kartici        |                               |                 |   |        |
| NA darilno kartico       |                               |                 |   |        |
| Številka kartice         |                               |                 |   |        |
|                          | Stranka                       |                 |   |        |
|                          | Datum veljavnosti -           |                 |   |        |
| Stanje na kartici        |                               |                 |   |        |
|                          | Datum prenosa 25.10.2019      |                 |   |        |
| Znesek za prenos         | 0,00 📓                        |                 |   |        |
| Opomba                   |                               |                 |   | ^      |
|                          |                               |                 |   | ~      |
|                          |                               | × opusti        |   | Potrdi |
| Skrbnik 001              |                               | • <u>o</u> pasa |   | Loud   |

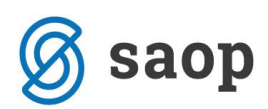

V prvo polje »Prenos IZ darilne kartice«, Številka kartice, vpišemo številko kartice iz katere želimo prenesti znesek sredstev.

V drugo polje »Prenos NA darilno kartico«, Številka kartice, vpišemo številko kartice na katero želimo prenesti znesek sredstev.

Ob vpisu številk darilnih kartic, se izpiše tudi stanje na posamezni kartici.

V tretje polje »Znesek za prenos«, vpišemo znesek, ki ga želimo prenesti iz ene kartice na drugo. Maksimalni znesek, ki ga lahko imamo na posamezni kartici je 250 EUR.

Polje »Opomba« je namenjeno poljubnemu tekstu.

| 🛒 Saop Trgovina na drobno - Predstavitveni uporabnik 🦳 🗆 🗙 |         |        |  |  |  |  |  |
|------------------------------------------------------------|---------|--------|--|--|--|--|--|
| Prenos med darilnimi karticami 🛛 🙀 🖻 🕵                     |         |        |  |  |  |  |  |
| Prenos IZ darilne kartice                                  |         |        |  |  |  |  |  |
| Številka kartice 000000000001 ···                          |         |        |  |  |  |  |  |
| Stranka 0000200 Dobavitelj X                               |         |        |  |  |  |  |  |
| Datum veljavnosti 30.07.2019 -                             |         |        |  |  |  |  |  |
| Stanje na kartici 80,00                                    |         |        |  |  |  |  |  |
| NA darilno kartico                                         |         |        |  |  |  |  |  |
| Številka kartice 000000000000 …                            |         |        |  |  |  |  |  |
| Stranka 0000005 PODRAVKA d.o.o. Ljubljana                  |         |        |  |  |  |  |  |
| Datum veljavnosti 01.08.2019 -                             |         |        |  |  |  |  |  |
| Stanje na kartici <mark>86,80</mark>                       |         |        |  |  |  |  |  |
| Datum prenosa 25.10.2019                                   |         |        |  |  |  |  |  |
| Znesek za prenos 80,00 📓                                   |         |        |  |  |  |  |  |
| Opomba Prenos na darilno kartico št. 2.                    |         | ^      |  |  |  |  |  |
|                                                            |         | ~      |  |  |  |  |  |
| ×Q                                                         | pusti 🗸 | Potrdi |  |  |  |  |  |
| Skrbnik 001                                                |         |        |  |  |  |  |  |

Ko vnesemo vse podatke, nadaljujemo na gumb »Potrdi«.

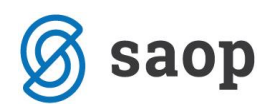

Odpre se nam spodnje okno, ki zahteva dodatno potrditev. V kolikor se strinjamo, nadaljujemo na gumb Da.

| Potrdi |                                                                                                    | × |
|--------|----------------------------------------------------------------------------------------------------|---|
| ?      | Izvršil se bo prenos sredstev iz darilne kartice št. 000000000001 na kartico št. 0000000000002 v znesku 80,00.<br>Ponovno potrdite nadaljevanje prenosa. |   |
|        | Da <u>N</u> e                                                                                                    |   |

Ob potrditvi se odpre spodnje okno z obvestilom, da je prenos izvršen.

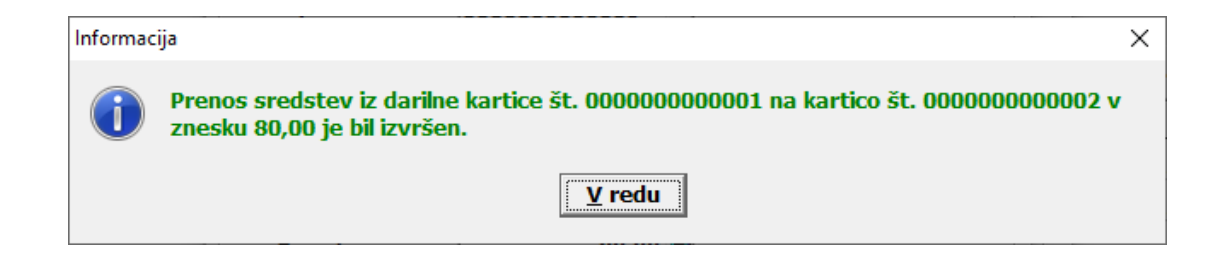

lz spodnjega okna je razvidno, da se je znesek prenesel.

| 🛒 Saop Trgovina na dro | _                                                |        | $\times$ |          |
|------------------------|--------------------------------------------------|--------|----------|----------|
| Prodaja darilnih kart  | ic v poslovalnici 01 Poslovalnica 1 - novo mesto |        |          | 🗙 🖻      |
| Številka kartice       | 00000000000                                      |        |          |          |
| Stranka                | 0000005 PODRAVKA d.o.o. Ljubljana                |        |          |          |
| Datum veljavnosti      | 01.08.2019                                       | ]      |          |          |
| Stanje na kartici      | 166,80                                           |        |          |          |
| Datum vplačila         | 25.10.2019                                       |        |          |          |
| Znesek vplačila        | 0 📾                                              |        |          |          |
| Opomba                 |                                                  |        |          |          |
|                        | ,                                                |        |          |          |
| 🛗 Kupec (F4) 🛛 🗐 Preda | al (F6) 🗌 PO <u>S</u> oprema 🔀                   | Opusti | ✓ Potro  | di (F12) |
| Skrbnik 001            |                                                  |        |          |          |

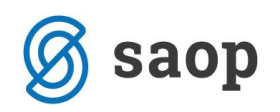

## Prenos preko desnega klika na preglednici gotovinskih računov in izbor Načini plačil

Prenos sredstev iz ene darilne kartice na drugo lahko izvedemo tudi preko desnega klika na preglednici gotovinskih računov in izborom polja »Načini plačil«.

| 🛒 Saop Trgovina na drobno - Predstavitveni uporabnik – 🗆 🗙 |                  |               |                 |              |          |                                             |               |              |                 |                  |
|------------------------------------------------------------|------------------|---------------|-----------------|--------------|----------|---------------------------------------------|---------------|--------------|-----------------|------------------|
| Gotovinska prodaj                                          | ja               |               |                 |              |          |                                             |               | 🛛 🛅 🙀        | 👔 ជា 👙          | 🖣 🖗 🎭            |
| Leto 2019                                                  | ▼ Pc             | oslovalnica 0 | 1 ··· Po        | slovalnica 1 | - novo m | esto                                        | Artikel       |              |                 |                  |
| Datum                                                      | Vret             | a prometa G   |                 | tovinska pro | odaia    |                                             | Serija        |              |                 |                  |
| Datam                                                      | viac             | a prometa jo  |                 | tovinaka pro | Juaja    |                                             | ocrija j      |              |                 |                  |
| Številka                                                   |                  |               |                 |              | _ Q      | 50 🔅                                        |               |              |                 | 11 🛛             |
|                                                            | Datum            | -             |                 | 82.0         | 1.ZDDV   | -                                           |               |              | 82.ď.ZDDV       | •                |
|                                                            | V.               |               | V.,             |              | V.       |                                             | .,            | V.           | ,               | T <sub>al</sub>  |
|                                                            |                  |               |                 |              | 1-5      |                                             |               |              |                 |                  |
| Številka računa                                            | 🔺 Številka       | Datum         | Dokument        | Stranka      | Naziv st | ranke                                       | Za plačilo    | Šifra NP1    | Način plačila 1 | Znesek plačila 🔺 |
| 01-S1-19000245                                             | 204              | 25.10.2019    |                 | 0000100      | Kunner   | n :                                         | 1.04          | - 10         | Gotovina        | 1,06             |
| 01-S1-19000244                                             | 203              | 25.10.2019    |                 | 0000100      | Ku 📖     | Privzeto                                    |               |              | Gotovina        | 1,06             |
| 01-S1-19000243                                             | 202              | 25.10.2019    |                 | 0000100      | Ku 🏦     | Izbira sto                                  | olpcev        |              | Gotovina        | 3,24             |
| 01-S1-19000237                                             | 201              | 27.09.2019    |                 | 0000100      | Ки       | č a                                         |               |              | Gotovina        | 3,04             |
| 01-S1-19000236                                             | 200              | 09.09.2019    | Clio            | 0000005      | PC 🥈     | Carovník za izvoz podatkov<br>Izvoz v Excel |               |              | Gotovina        | 9,0(             |
| 01-S1-19000233                                             | 199              | 28.08.2019    |                 | 0000100      | Ku 📝     |                                             |               |              | Gotovina        | 4,0:             |
| 01-S1-19000232                                             | 198              | 28.08.2019    |                 | 0000100      | Ku 🏢     | Kopirai o                                   | elico         | Ctrl+C       | Gotovina        | 20,0(            |
| 01-S1-19000231                                             | 197              | 27.08.2019    |                 | 0000100      | Ku 🚃     | Kanalasi.                                   |               | Chull Albert | Gotovina        | 49,0:            |
| 01-S1-19000230                                             | 196              | 27.08.2019    |                 | 0000100      | Ku 📟     | Kopiraj V                                   | rstico        | Ctri+Alt+C   | Gotovina        | 25,20            |
| 01-S1-19000229                                             | 195              | 27.08.2019    |                 | 0000100      | Ku 123   | Število p                                   | rikazanih za  | apisov       | Gotovina        | 26,84            |
| 01-S1-19000228                                             | 194              | 26.08.2019    | Predračun: 201  | 0000004      | Mc 📄     | Shrani k                                    | olone/doda    | tne filtre   | Gotovina        | 54,3(            |
| 01-S1-19000226                                             | 193              | 13.08.2019    | Storno računa   | 0000100      | Ku       |                                             |               |              | Gotovina        | 69,20            |
| 01-S1-19000224                                             | 192              | 02.08.2019    | Storniran račun | 0000100      | Ku 🗵     | Zbiri                                       |               |              | Gotovina        | 69,20            |
| 01-S1-19000223                                             | 191              | 02.08.2019    |                 | 0000100      | Ku 🚑     | Tiskaj                                      |               |              | Gotovina        | 23,8(            |
| 01-S1-19000222                                             | 190              | 01.08.2019    |                 | 0000100      | Ku       | Uraiawan                                    |               |              | Darilna kartica | 2 16,6(          |
| 01-S1-19000221                                             | 189              | 01.08.2019    |                 | 0000100      | Ku 革     | Orejevar                                    | ije QK izpisc | JV           | Darilna kartica | 16,60            |
| 01-S1-19000220                                             | 188              | 01.08.2019    |                 | 0000100      | Ku Ba    | Kopiraj                                     |               |              | Gotovina        | 3,04             |
| 01-S1-19000219                                             | 187              | 01.08.2019    |                 | 0000100      | Ku 🚌     | Oartiklu                                    |               |              | Gotovina        | 3,04             |
| 01-S1-19000218                                             | 186              | 30.07.2019    | Storno računa   | 0000100      | Ku 👘     | O artikiu                                   |               |              | Gotovina        | 20,00            |
| 01-S1-19000217                                             | 185              | 26.07.2019    | Storno računa ( | 0000100      | Ku 🚍     | Načini p                                    | lačil         |              | Gotovina        | 3,04             |
| 4                                                          |                  |               |                 |              |          | Veerlee                                     | tico zauraz   | ia           |                 | ```              |
|                                                            |                  |               |                 |              |          | vnos kar                                    | uce zaupan    | ija          |                 |                  |
| 50 🔀 Zbirji                                                | 🛃 <u>T</u> iskaj | 🔋 O artik     | du 🕀 Storno i   | računa 🔇     | 🕽 Z 🚮    | Davčno                                      | potrjevanje   | računa       | Kupec           | 🔁 Zapri          |
| Skrbnik 0                                                  | 01               |               |                 |              |          | Zaključe                                    | k dneva PO    | s            |                 |                  |

Odpre se nam okno za vnos načina plačil, kjer imamo na spodnjem delu gumb za »Prenos« med darilnimi karticami.

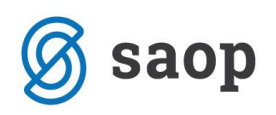

| 🛒 Saop Trgovina na drobno - Predstavitveni uporabnik | - 🗆 X                                  |
|------------------------------------------------------|----------------------------------------|
| Vnos načinov plačila                                 | 🖈 🖻 🌮                                  |
| Način plačila 1 <mark>0</mark>                       | Gotovina POS plačilo(F6)               |
| Znesek                                               | 3,24 EUR                               |
| Način plačila 2                                      | •                                      |
| Znesek                                               | 0,00 EUR                               |
|                                                      | Popust ugodnosti<br>0,00               |
| 🗌 Kontrola zneskov 🖉 Prenos med darilnimi karticami  | 🛍 Zapri 🛛 🗙 Qpusti (F9) 🗸 Potrdi (F12) |
| Skrbnik 001                                          | li.                                    |

Nadaljnji koraki so enaki, kot pri prenosu ob vnosu računa.

Šempeter pri Gorici, 25. 10. 2019

SAOP d.o.o.